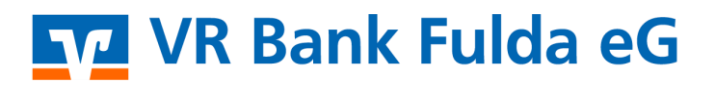

-Partuer der Region

## **OnlineBanking Privat-Firmenkunden**

Kontensichtbarkeit / Gesamtsaldo

1. Melden Sie sich zuerst unter "**OnlineBanking Privat- und Firmenkunden**" mit Ihrem **VR-NetKey** und Ihrer **PIN** an.

## Anmelden Login OnlineBanking unverbindlich testen 🗖 OnlineBanking Privat- und Firmenkunden VR-NetKey oder Alias Beantragung Online-Banking Zugang 0 PIN Bestellung Sm@rt-TAN photo Leser Abbrechen 2. Wählen Sie die folgenden Menüpunkte: → Banking & Verträge $\rightarrow$ Start → 3 graue Punkte Banking & Verträge Privatkunden Firmenkunden Service & Mehrwerte VR Bank Fulda eG Start Überweisung Lastschrift Aufträge Vorlagen Darlehen Handel & Depot UnionDepot Börse & Märkte Herzlich willkommen! Ihre Konten auf Basis des Profils: "Privat und Business" Gesamtsaldo : ₿ EV EUR 3. Klicken Sie nun auf "Kontensichtbarkeit/Gesamtsaldo". : + Externe Konten hinzufügen Externe Konten löschen ලි Externe Konten verwalten R) Externe Konten zuordnen Externe Konten aktualisieren $\cap$ Sichtbarkeit und Sortierung 0 Konto umbenennen Ø ø Versteckte Konten einblenden

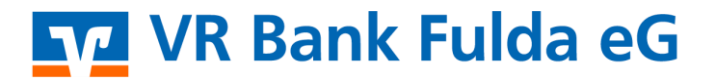

-Partuer der Region

4. Über die **Augen** vor jedem Personenstamm bzw. Konto steht Ihnen nun die Option offen, einzelne Konten, aber auch den vollständigen Stamm (Gruppe) zu schließen. Mit "**Klick auf das Auge**" können Sie die Anzeige damit verhindern.

## Kontenübersicht anpassen

Sie können hier die Sichtbarkeit ihrer Konten ein- und ausschalten. Damit legen Sie auch gleichzeitig fest, welche Konten in die Berechnung des Gesamtsaldos einfließen.

| Sortie | rt nach             |  |        |  |  |       |         |       |
|--------|---------------------|--|--------|--|--|-------|---------|-------|
| Kont   | oinhaber            |  | $\sim$ |  |  |       |         |       |
|        |                     |  |        |  |  |       |         |       |
|        |                     |  |        |  |  | Grupp | e ausbl | enden |
| ۲      | VR-MitarbeiterKonto |  |        |  |  |       |         |       |
| ø      | MasterCard          |  |        |  |  |       |         |       |
| ø      | VR-FlexGeld         |  |        |  |  |       |         |       |
| ,      | VR-MehrzinsSparen   |  |        |  |  |       |         |       |

5. Mit Klick auf den Button **"Zurück**" wird Ihnen auf der Startseite dieses Konto anschließend sofort nicht mehr angezeigt.

| ( | Zurück | ) |
|---|--------|---|
|   |        |   |
|   |        |   |

6. Eine Reaktivierung des Kontos bzw. Personenstammes ist jederzeit möglich. Klappen Sie das Augenlid hierfür über die gleiche Funktion wieder auf. Alternativ können Sie auch direkt auf **"Versteckte Konten einblenden"** klicken.

| :  |                              |
|----|------------------------------|
| +  | Externe Konten hinzufügen    |
| _  | Externe Konten löschen       |
| ලි | Externe Konten verwalten     |
| Ŋ  | Externe Konten zuordnen      |
| C  | Externe Konten aktualisieren |
| 0  | Sichtbarkeit und Sortierung  |
| Ø  | Konto umbenennen             |
| ø  | Versteckte Konten einblenden |